## Vista存取Linux Samba Server需更改本機安全性原則

(企業版與家用版設定方式不同):

## 企業版設定方式

| 四个饭头主注际别                                                                                                    |                                                                                                    | ^ |
|----------------------------------------------------------------------------------------------------|----------------------------------------------------------------------------------------------------|---|
| 檔案(F) 執行(A) 檢視(V) 說明(H)                                                                                                    |                                                                                                    |   |
| 🔶 🤿   🖄 📰 🗶 🖃 🛃 🛛 🖬                                                                                                    |                                                                                                    |   |
| <ul> <li>● 全性設定</li> <li>● 場 帳戶原則</li> <li>● 場 積板原則</li> <li>● 場 積板原則</li> <li>● 場 積板原則</li> <li>● 員有進階安全性的 Windows 防火牆</li> <li>● 公開金鏡原則</li> <li>● 設題限制原則</li> <li>● 取題限制原則</li> <li>● 即安全性原則(位置:本機電腦)</li> </ul> | 原則       ^         圖 網域成員: 安全通道資料加以數位簽章 (自動)       圖 網域成員: 要求增強式 (Windows 2000 或更新) 工作階段索引鍵         圖 網域成員: 要求增強式 (Windows 2000 或更新) 工作階段索引鍵       圖 網域控制站: LDAP 伺服器簽章要求         圖 網域控制站: 允許伺服器操作者排程工作       圖 網域控制站: 范給電腦帳戶密碼變更         圖 網域控制站: 長電腦帳戶密碼變更       圖 網站控制站: 每長電腦帳戶密碼變更         圖 網路安全性: LDAP 用戶端簽章要求       鋼路安全性: LDAP 用戶端簽章要求         圖 網路安全性: NTLM SSP 為主的 (包含安全 RPC) 用戶端的最小工作問       網路安全性: NTLM SSP 為主的 (包含安全 RPC) 伺服器的最小工作問         圖 網路安全性: NTLM SSP 為主的 (包含安全 RPC) 伺服器的最小工作問       鋼路安全性: 下次容碼變更時不儲存 LAN Manager 雜湊數值         圖 網路安全性: 強制限制型入時數       鋼路存取: 不允許 SAM 帳戶的匿名列舉         圖 網路存取: 不允許 SAM 帳戶的匿名列舉       鋼路存取: 不允許 SAM 帳戶的匿名列舉         圖 網路存取: 元允許 SAM 帳戶的匿名列舉       鋼路存取: 元允許 SAM 帳戶的更名列舉         圖 網路存取: 可以匿名存取的共用       鋼路存取: 可以匿名存取的具名管道 |   |

- 1) 執行: secpol.msc (開啟本機安全性原則管理介面)
- 2) 本機原則 --> 安全性原則
- 3) 點選進入網路安全性:LAN Manager驗證層級

將 驗證層級改為如下圖

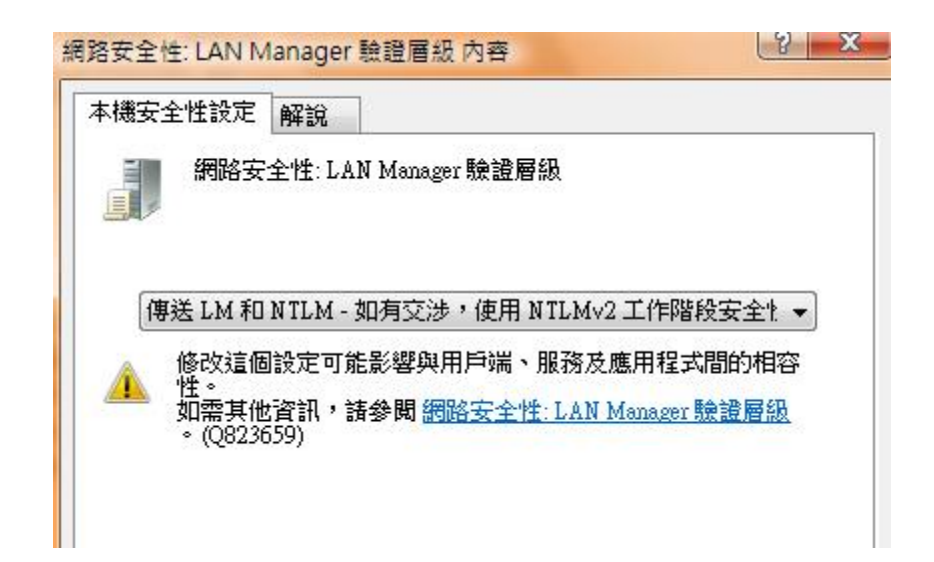

## 家用版設定方式

- 1. 在命令提示字元下輸入 regedit
- 2. 找到 HKLM\SYSTEM\CurrentControlSet\Control\Lsa
- 3. 將 LmCompatibilityLevel 從 3 改為 1

這樣就OK了~~